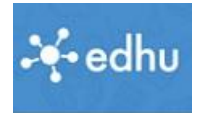

## Einer neuen Klasse beitreten

Du bist bereits in einer Klasse eingeschrieben (zum Beispiel: *"Ethu Kurs – 1"*) Jetzt möchtest in eine neue Klasse eintreten (Beispiel: *"Informatik für alle"*). Was ist zu tun? Zuerst notiere dir den Einschreibeschlüssel für die Klasse, die du besuchen möchtest.

- 1. Geh auf die Seite: <u>https://app.edhu.school/</u>
- Melde dich ganz normal an, du landest in deiner Englisch-Klasse über die du dich registriert hast. Hier also "Ethu Kurs – 1"

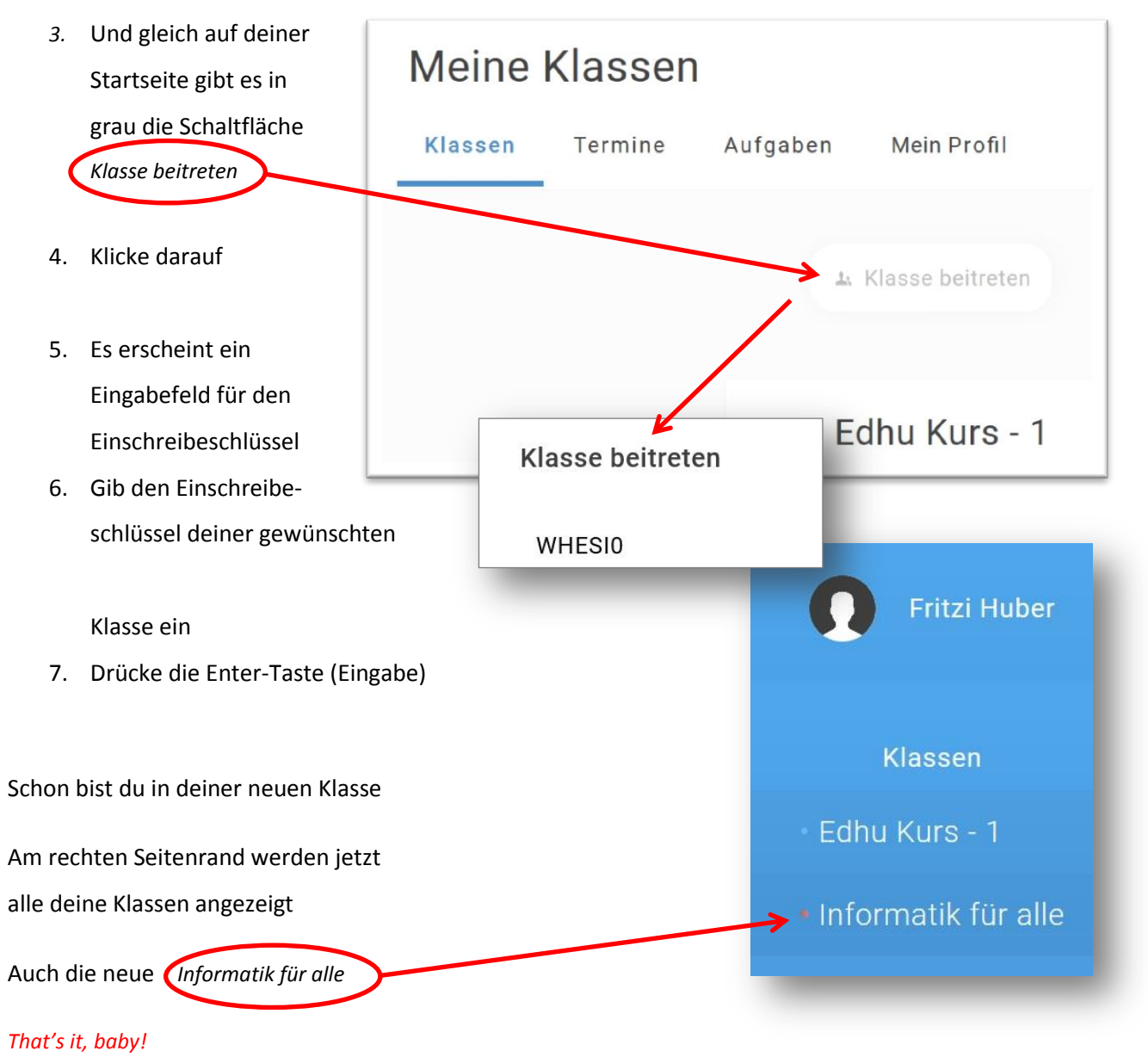